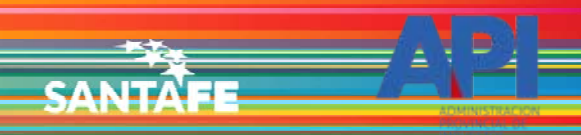

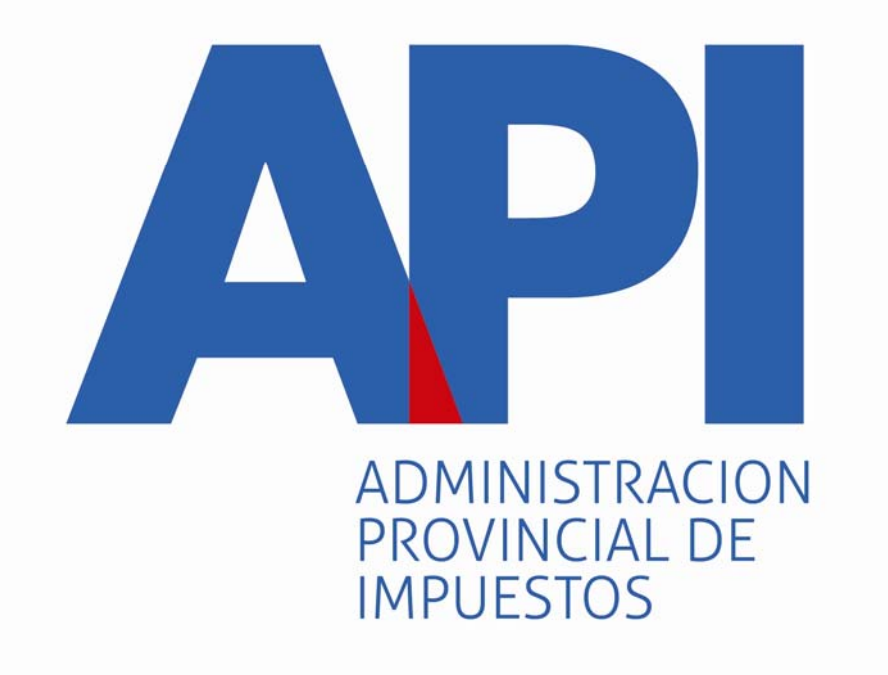

# **FORMULARIO 1057 WEB**

# TAREAS ESPECIALES "REASIGNACIÓN DE TRÁMITES" MUNICIPALIDADES Y COMUNAS

Mediante ésta tarea las Municipalidades y Comunas podrán reenviar los trámites a otras Municipalidades o Comunas cuando los contribuyentes o mandatarios incorporaron un código postal incorrecto.

El agente de la Municipalidad o Comunas debe modificar en el módulo de Datos de Propiedad el Domicilio de Radicación.

La confirmación del domicilio de radicación determinará el Municipio o Comuna donde se deberá realizar el trámite de inscripción del vehículo para el pago de la Patente Única sobre Vehículos.

Este trámite se encuentra dentro del servicio

API-Santa Fe- PATENTE Trámites de Vehículos Automotores Municipios y Comuna.

Viernes 01 de Junio de 2018 | 🖂 Contacto

SANTAE

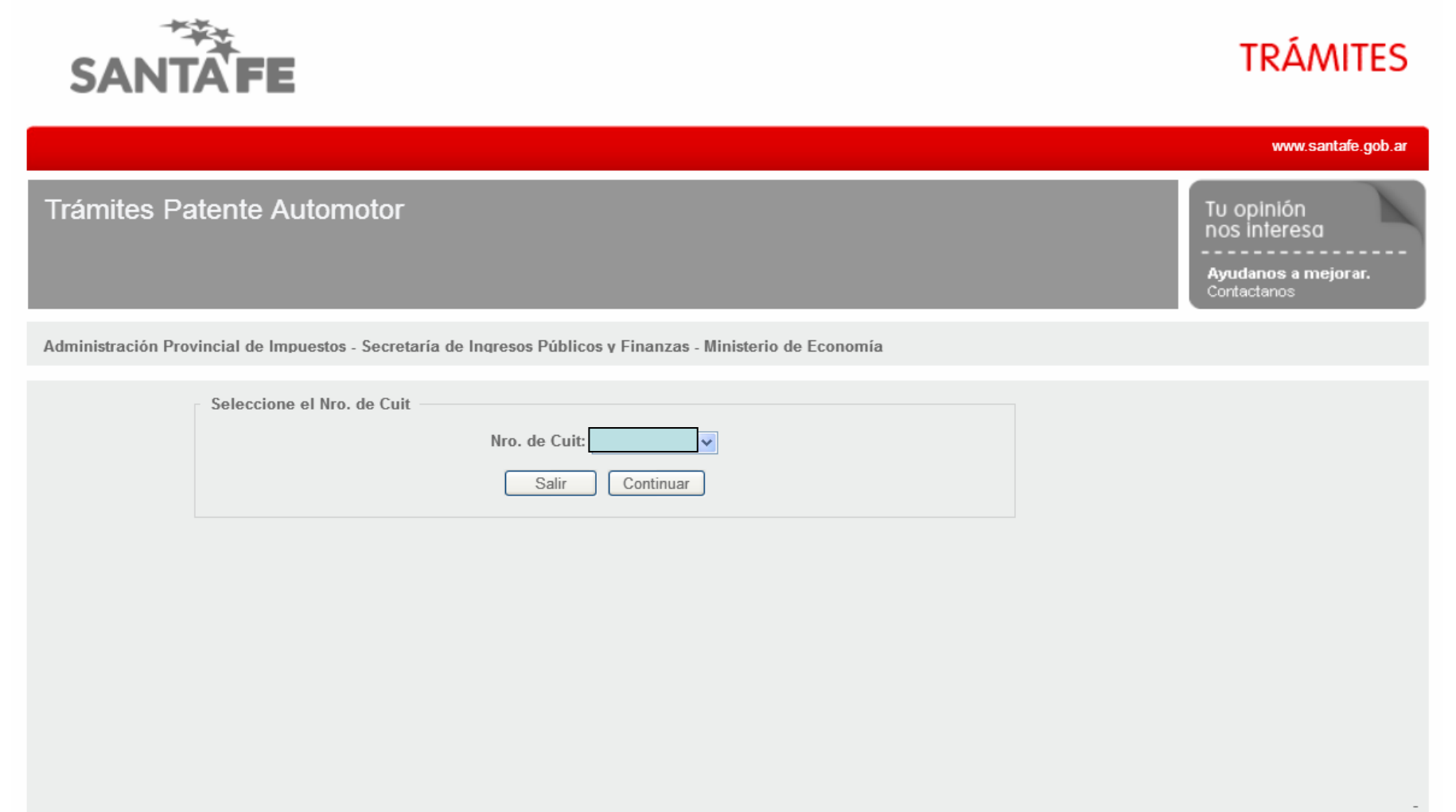

GOBIERNO DE SANTA FE 3 de Febrero 2649 (S3000DEE) Santa Fe Teléfono 54 + 342 4506600 | 4506700 | 4506800 2013 - Todos los derechos reservados. Términos y condiciones

El ingreso a la aplicación se realiza con C.U.I.T. y Clave Fiscal

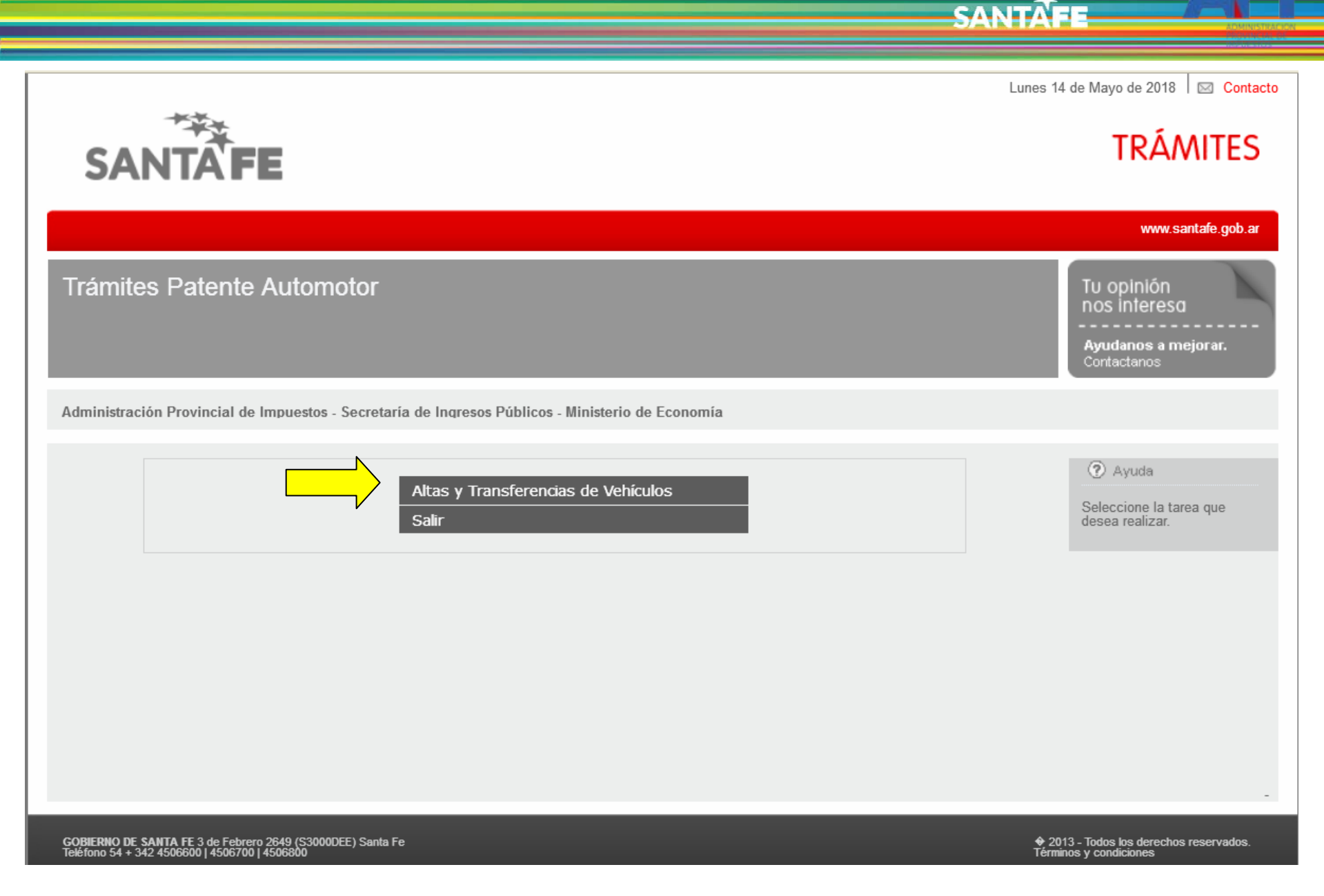

Seleccionar la opción "Alta y Transferencias de Vehículos"

SANTAE

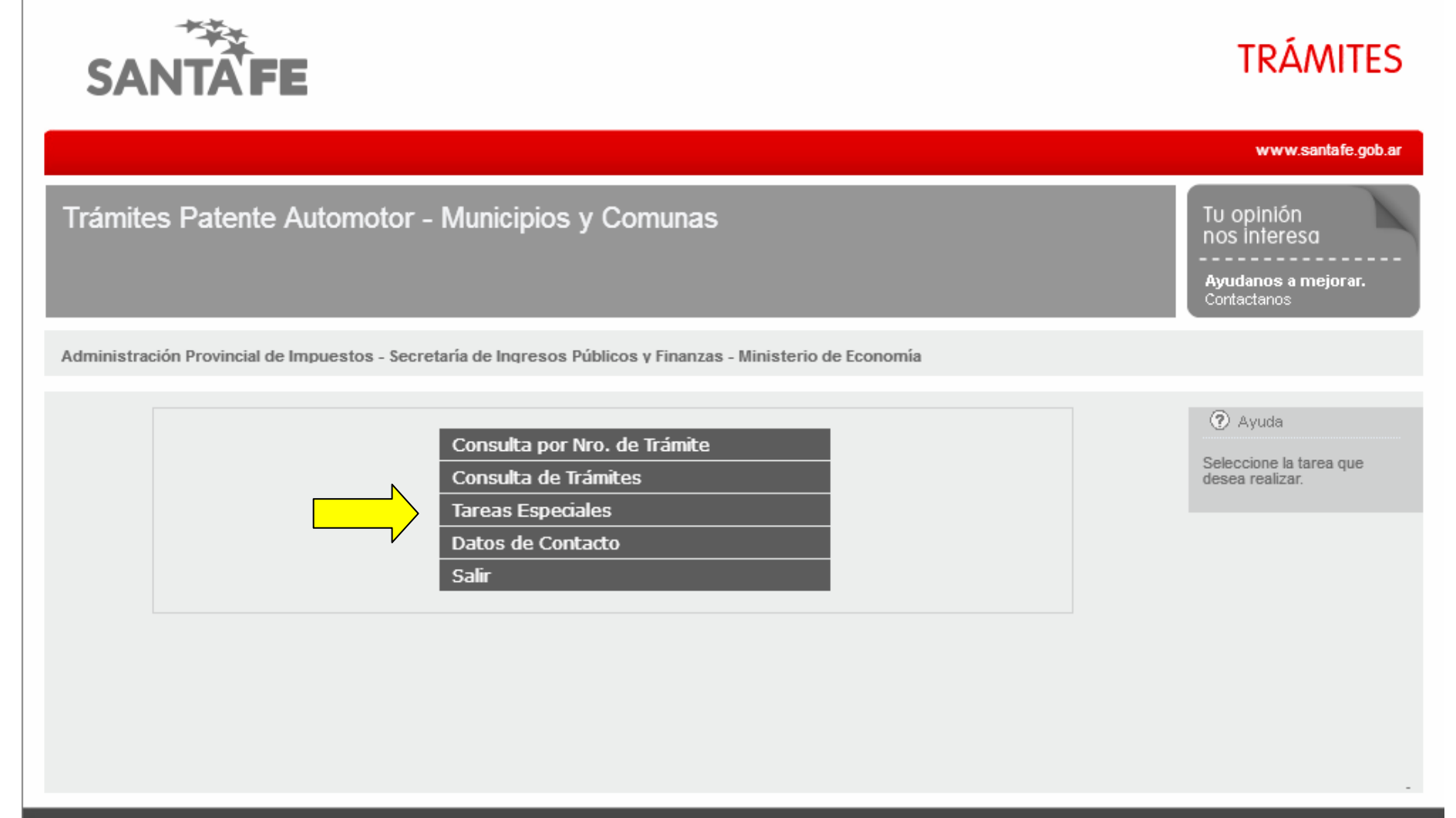

GOBIERNO DE SANTA FE 3 de Febrero 2649 (S3000DEE) Santa Fe Teléfono 54 + 342 4506800 | 4506700 | 4506800

 2013 - Todos los derechos reservados. Términos y condiciones

"Tareas Especiales" es una opción para reasignar o anular trámites

SANTAE

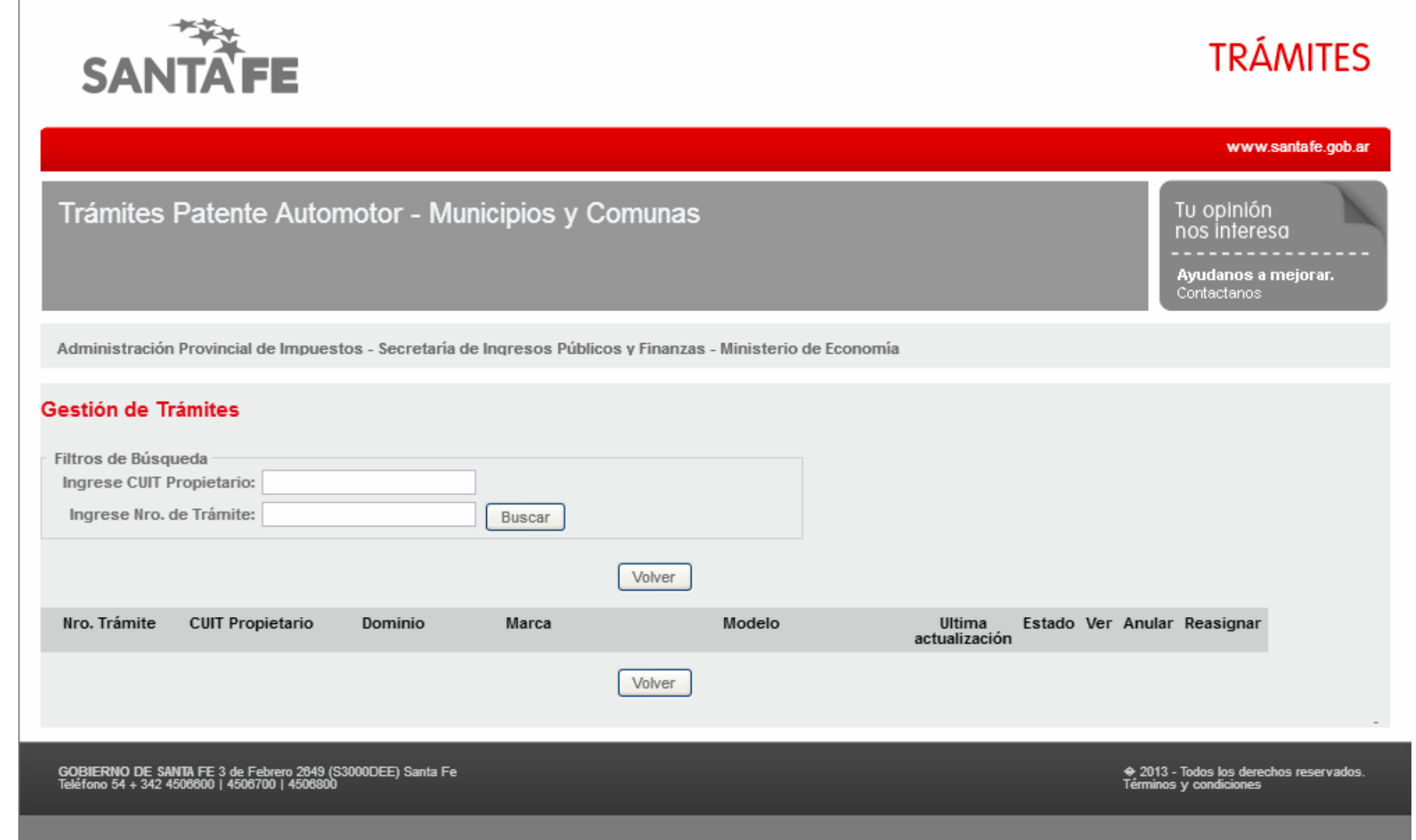

## La búsqueda es por el CUIT del propietario y por Nº de Trámite

SANTAE

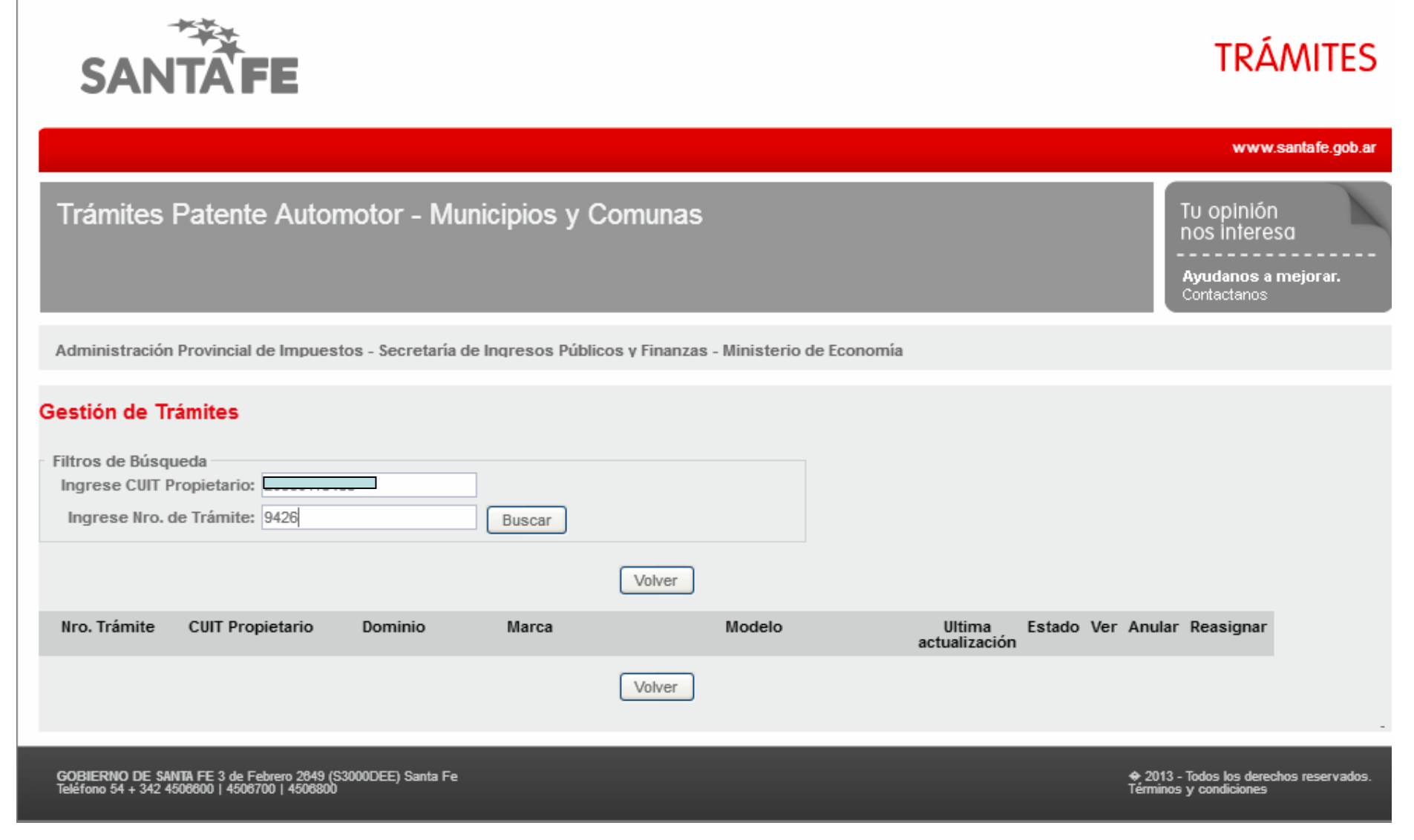

Una vez ingresados los datos, hacer clic en el botón "Buscar"

SANTAE

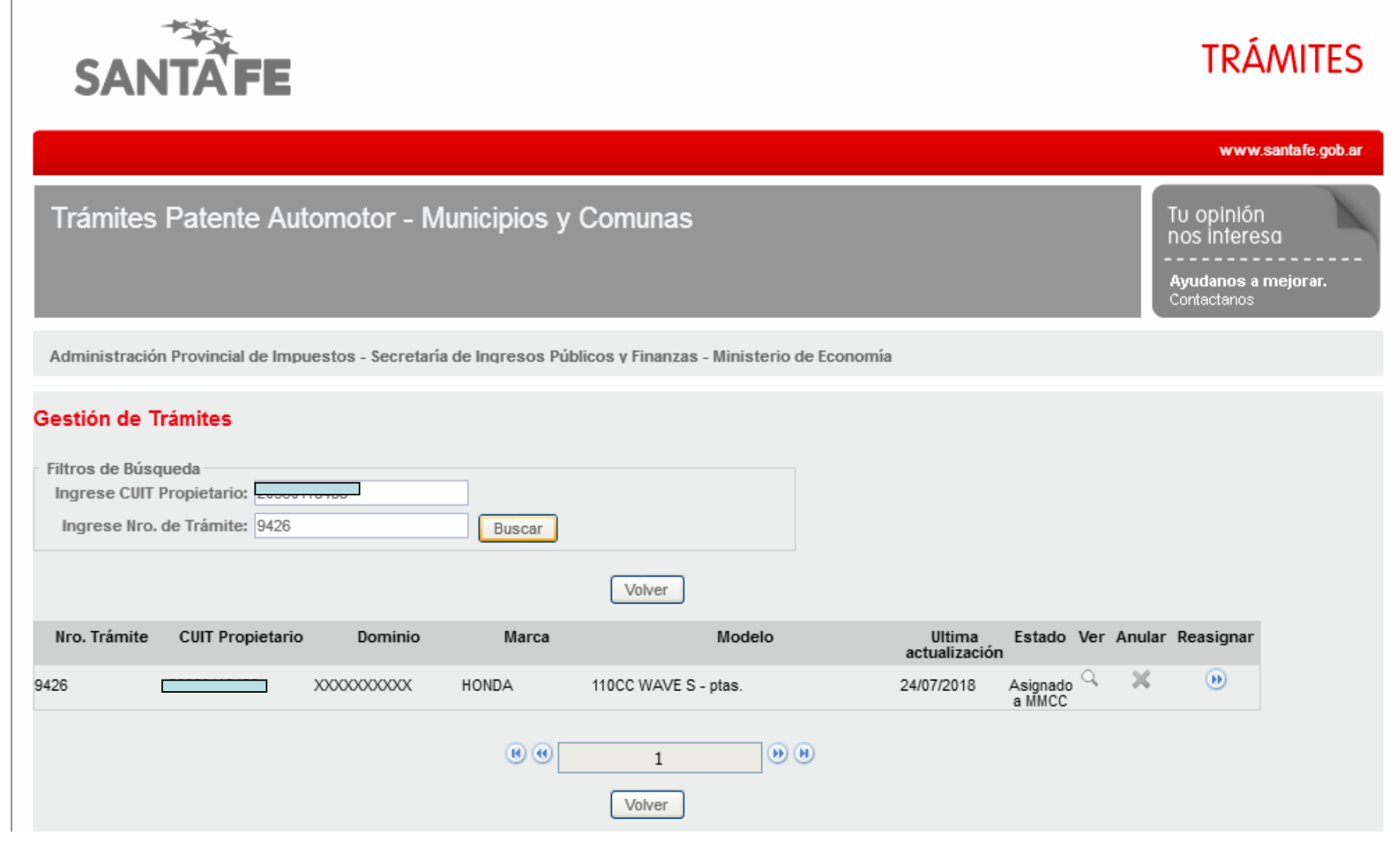

## El trámite tiene que encontrarse en estado "Confirmado" o "Asignado a MMCC"

SANTAE

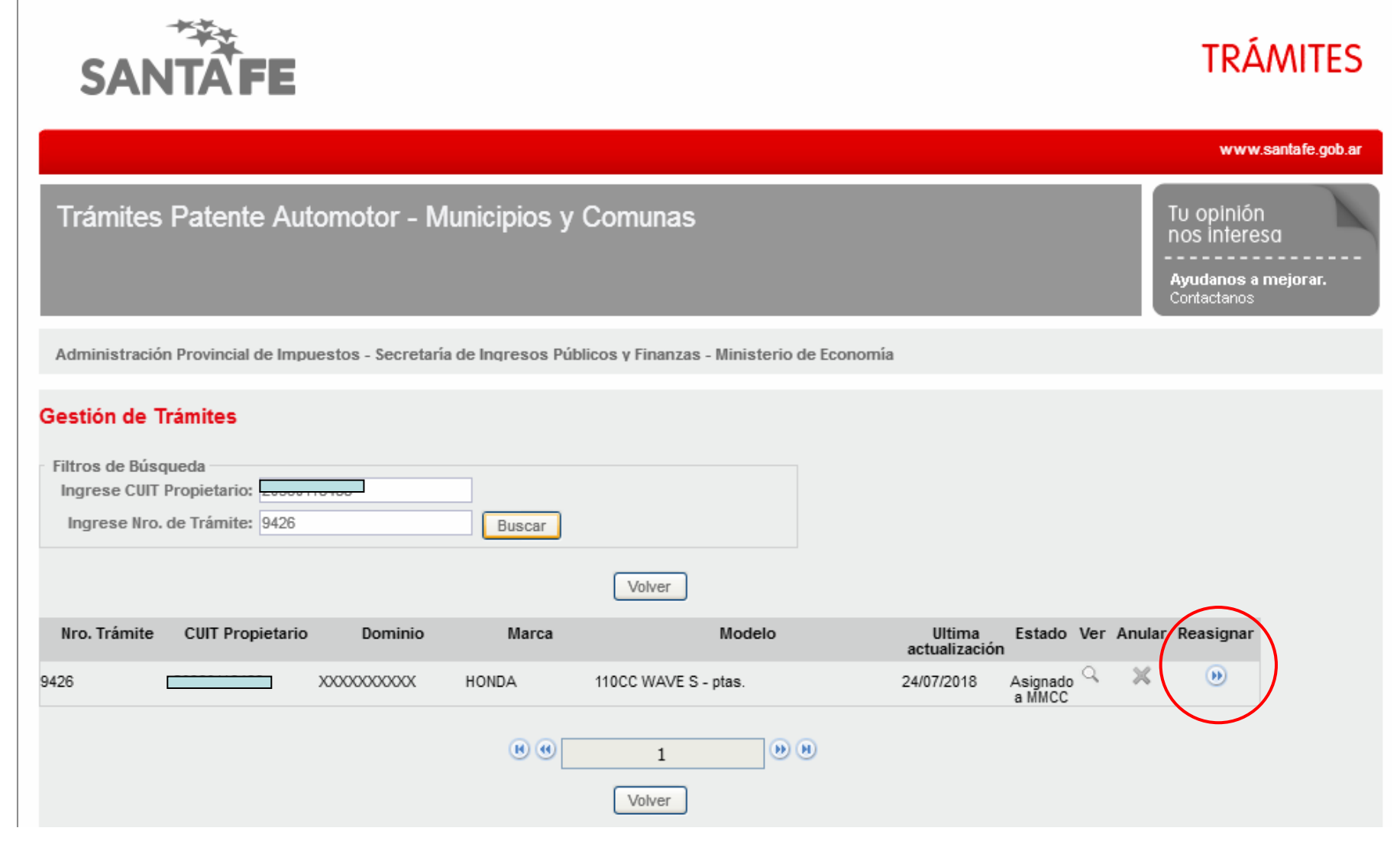

## Seleccionar la opción "Reasignar"

|                                                |                                      | SANIAFE |
|------------------------------------------------|--------------------------------------|---------|
|                                                | para decimales j                     |         |
|                                                | Datos de Propiedad                   |         |
| CUIT Propietario:                              |                                      |         |
| Nombre Propietario:                            |                                      |         |
| Tipo de Propietario:                           | Seleccione V                         |         |
| % de Titularidad:                              | 100 Ver Co-Propietarios              |         |
| E-mail:                                        | LUDIMILA_LV@HOTMAIL.COM              |         |
| Celular (caract. sin "0", número<br>sin "15"): | 3425669132 (en total 10 digitos)     |         |
| Teléfono:                                      |                                      |         |
| Domicilio de Radicación:                       | GOB FREYRE 8300 - SANTA FE Revalidar |         |
| Domicilio Fiscal/Postal:                       | GOB FREYRE 8300 - SANTA FE           |         |
|                                                | Confirmar Datos                      |         |

#### - Datos de Gestión del Trámite

| CUIT Presentante:      |        |
|------------------------|--------|
| Nombre Presentante:    |        |
| Domicilio Fiscal AFIP: |        |
|                        |        |
|                        |        |
|                        | Volver |

En este trámite se debe modificar el domicilio de radicación. Clic en el botón "Revalidar"

| ⊌ Gobierno de                                   | Santa Fe - Trámites - Mozilla Firefox 🗔 🗖 🔀                                                                    |
|-------------------------------------------------|----------------------------------------------------------------------------------------------------|
| i 🔒 https://twww.                               | .santafe.gov.ar/e-fpat-mmycc/index.php?header=indexMin&action=f 💷                                              |
| Administración Pro<br>Secretaría de Ingre       | vincial de Impuestos<br>sos Públicos γ Finanzas - MINISTERIO DE ECONOMÍA                                       |
| Los datos ingresados<br>Fiscal y es donde teno  | tendrán carácter de Declaración Jurada en los términos previstos en el Código<br>Jrá efecto toda notificación. |
| Domicilio de RADICACI                           | lón                                                                                                    |
| Datos Registrados                               | en AFIP: SALTA 2951 (SANTA FE)                                                                                 |
| Codi <u>c</u>                                   | go Postal: 3000 🕜 Ayuda                                                                                        |
| L                                               | .ocalidad: Seleccione si el codigo postal es de Santa Fe 💌                                                     |
|                                                 | Confirmar                                                                                                    |
|                                                 |                                                                                                    |
| Gobierno de Santa F<br>Teléfono 54 + 342 45066( | FE 3 de Febrero 2649 (S3000DEE) Santa Fe<br>00   4506700   4506800                                             |
|                                                 |                                                                                                    |
|                                                 |                                                                                                    |
|                                                 |                                                                                                    |
| <                                               |                                                                                                    |

Para reasignar un trámite siempre debe cambiar el código postal, digite el mismo y luego se selecciona la Localidad correspondiente al mismo

| ) Gol                 | pierno de Santa Fe - Trámites - Mozilla Firefox 🔤 🗖 🔀                                                                                           |
|-----------------------|----------------------------------------------------------------------------------------------------|
| i 🔒                   | https://twww.santafe.gov.ar/e-fpat-mmycc/index.php?header=indexMin&action=F                                                                     |
| Adm<br>Secr           | inistración Provincial de Impuestos<br>etaría de Ingresos Públicos y Finanzas - MINISTERIO DE ECONOMÍA                                          |
| -IMPO                 | RTANTE                                                                                                    |
| Los o<br>Fisca        | latos ingresados tendrán carácter de Declaración Jurada en los términos previstos en el Código<br>I y es donde tendrá efecto toda notificación. |
| —Domi                 | cilio de RADICACIÓN<br>atos Registrados en AFIP: EALTA 2951 (SANTA FE)<br>Codigo Fostal: 2000 ? Jyuda                                           |
|                       | Localidad: Seleccione                                                                                                    |
|                       |                                                                                                    |
| <b>GOBI</b><br>Teléfo | IERNO DE SANTA FE 3 de Febrero 2649 (S3000DEE) Santa Fe<br>ono 54 + 342 4506600   4506700   4506800                                             |
|                       |                                                                                                    |
|                       |                                                                                                    |
|                       |                                                                                                    |
|                       |                                                                                                    |

SANTA

-

En este caso se reasigna a Rosario. Se ingresa el código postal correspondiente.

| Gobierno de Sant                                                  | a Fe - Trámites - Mozilla Firefox 📃 🗖 👂                                                    |
|-------------------------------------------------------------------|--------------------------------------------------------------------------------------------|
| ) nttps://twww.santare                                            | .gov.ar/e-rpat-mmycc/index.pnp?neader=indexMin&action=r                                    |
| Administración Provincial de Secretaría de Ingresos Púb           | e Impuestos<br>licos y Finanzas - MINISTERIO DE ECONOMÍA                                   |
| -IMPORTANTE                                                       |                                                                                            |
| Los datos ingresados tendrán o<br>Fiscal y es donde tendrá efecto | arácter de Declaración Jurada en los términos previstos en el Código<br>toda notificación. |
|                                                                   |                                                                                            |
| Datos Registrados en AFIP:                                        | SALIA 2951 (SANIA FE)                                                                      |
| Codigo Postal:                                                    | 2000 (?) Ayuda                                                                             |
| Localidad:                                                        | Seleccione                                                                                 |
|                                                                   | Seleccione ROSARIO                                                                         |
|                                                                   |                                                                                            |
|                                                                   |                                                                                            |
|                                                                   |                                                                                            |
| GOBIERNO DE SANTA FE 3 de Feb                                     | rero 2649 (S3000DEE) Santa Fe                                                              |
| Teletono 54 + 342 4500000   450070                                | 0   4300800                                                                                |
|                                                                   |                                                                                            |
|                                                                   |                                                                                            |
|                                                                   |                                                                                            |
|                                                                   |                                                                                            |
|                                                                   |                                                                                            |

Seleccionar la Localidad

| -0.000                                                            | 4 240740 <sup>1</sup>                                                                      |     |
|-------------------------------------------------------------------|--------------------------------------------------------------------------------------------|-----|
| 🖲 Gobierno de Sant                                                | a Fe - Trámites - Mozilla Firefox 📃 🗖                                                      | ×   |
| i 🔒 https://twww.santafe                                          | .gov.ar/e-fpat-mmycc/index.php?header=indexMin&action=F                                    | C)  |
|                                                                   |                                                                                            | ^   |
| Administración Provincial d<br>Secretaría de Ingresos Púb         | e Impuestos<br>licos y Finanzas - MINISTERIO DE ECONOMÍA                                   |     |
|                                                                   |                                                                                            |     |
|                                                                   |                                                                                            | -   |
| Los datos ingresados tendrán o<br>Fiscal v es donde tendrá efecto | arácter de Declaración Jurada en los términos previstos en el Código<br>toda notificación. |     |
|                                                                   |                                                                                            |     |
| —Domicilio de RADICACIÓN——                                        |                                                                                            | - 1 |
| Datos Registrados en AFIP:                                        | SALTA 2951 (SANTA FE)                                                                      | =   |
| Codigo Postal:                                                    | 2000 🕐 Ayuda                                                                               |     |
| Localidad:                                                        | ROSARIO                                                                                    |     |
| Municipio/Comuna.                                                 | MUNICIPALIDAD DE ROSARIO                                                                   |     |
| Modifica domicilio registrado en<br>AFIP?:                        | ⊙ si ⊖ no                                                                                  |     |
| Calle:                                                            | Seleccione Vueva Calle                                                                     |     |
| Nro.:                                                             |                                                                                            |     |
| Piso:                                                             |                                                                                            | -   |
| Depto.:                                                           |                                                                                            |     |
| Sector:                                                           |                                                                                            |     |
| Torre:                                                            |                                                                                            |     |
| Manzana:                                                          |                                                                                            |     |
| <                                                                 | Confirmar    Salir                                                                         |     |

Para la reasignación de tramite siempre debe seleccionar "SI"

| _ | Conside                                                           | A SADALADA                                                                                 |
|---|-------------------------------------------------------------------|--------------------------------------------------------------------------------------------|
| Q | Gobierno de Sant                                                  | a Fe - Trámites - Mozilla Firefox 🗖 🗖 🔀                                                    |
|   | i) 🔒 https://twww.santafe.                                        | gov.ar/e-fpat-mmycc/index.php?header=indexMin&action=F                                     |
|   |                                                                   | <u>^</u>                                                                                   |
|   | Administración Provincial de<br>Secretaría de Ingresos Públ       | e Impuestos<br>icos y Finanzas - MINISTERIO DE ECONOMÍA                                    |
|   |                                                                   |                                                                                            |
|   |                                                                   |                                                                                            |
|   | Los datos ingresados tendrán o<br>Fiscal y es donde tendrá efecto | arácter de Declaración Jurada en los términos previstos en el Código<br>toda notificación. |
|   |                                                                   |                                                                                            |
|   | Domicilio de RADICACIÓN                                           |                                                                                            |
|   | Datos Registrados en AFIP:                                        | SALTA 2951 (SANTA FE)                                                                      |
|   | Codigo Postal:                                                    | 2000 🕐 Ayuda                                                                               |
|   | Localidad:                                                        | ROSARIO                                                                                    |
|   | Municipio/Comuna:                                                 | MUNICIPALIDAD DE ROSARIO                                                                   |
|   | Modifica domicilio registrado en<br>AFIP?:                        | ⊙ si ⊖ no                                                                                  |
|   | Calle:                                                            | Seleccione Nueva Calle                                                                     |
|   | Nro.:                                                             |                                                                                            |
|   | Piso:                                                             |                                                                                            |
|   | Depto.:                                                           |                                                                                            |
|   | Sector:                                                           |                                                                                            |
|   | Torre:                                                            |                                                                                            |
|   | Manzana:                                                          |                                                                                            |
| 1 |                                                                   | Confirmar Salir                                                                            |

SANTA

Deberá seleccionar "Nueva Calle" si la localidad NO corresponde a Santa Fe Capital, Rosario o Rafaela. También se podrá seleccionar esta opción si la calle correcta no se encuentra en el listado.

| 0 | 🕽 🔒 https://twww. <b>santafe</b> .                                               | .gov.ar/e-fpat-mmycc/index.php?header=indexMin&action=F                                    |
|---|----------------------------------------------------------------------------------|--------------------------------------------------------------------------------------------|
|   | Administración Provincial de<br>Secretaría de Ingresos Públ                      | e Impuestos<br>licos y Finanzas - MINISTERIO DE ECONOMÍA                                   |
|   | —IMPORTANTE<br>Los datos ingresados tendrán c<br>Fiscal y es donde tendrá efecto | arácter de Declaración Jurada en los términos previstos en el Código<br>toda notificación. |
|   | —Domicilio de RADICACIÓN———                                                      |                                                                                            |
|   | Datos Registrados en AFIP:                                                       | SALTA 2951 (SANTA FE)                                                                      |
|   | Codigo Postal:                                                                   | 2000 🕐 Ayuda                                                                               |
|   | Localidad:                                                                       | ROSARIO                                                                                    |
|   | Municipio/Comuna:                                                                | MUNICIPALIDAD DE ROSARIO                                                                   |
|   | Modifica domicilio registrado en<br>AFIP?:                                       | ⊙ si ⊖ no                                                                                  |
|   | Ingrese el nombre de la Calle:                                                   | Listado de Calles                                                                          |
|   | Nro.:                                                                            |                                                                                            |
|   | Piso:                                                                            |                                                                                            |
|   | Depto.:                                                                          |                                                                                            |
|   | Sector:                                                                          |                                                                                            |
|   | Torre:                                                                           |                                                                                            |
|   | Manzana:                                                                         |                                                                                            |
|   |                                                                                  |                                                                                            |
| < |                                                                                  |                                                                                            |

Seleccionar "Listado de Calles" si la localidad corresponde a Santa Fe Capital, Rosario o Rafaela.

| Gobierno de Santa                                                                | a Fe - Trámites <u>- Mozi</u>                                                                   | lla Firefox 🗖 🗖 🗙         |
|----------------------------------------------------------------------------------|-------------------------------------------------------------------------------------------------|---------------------------|
| (i) 🔒 https://twww.santafe.                                                      | gov.ar/e-fpat-mmycc/index.php?h                                                                 | eader=indexMin&action=F 🗊 |
| Administración Dravinsial de                                                     | Seleccione                                                                                      | <u> </u>                  |
| Secretaría de Ingresos Públi                                                     | 1 DE MAYO<br>24 SETIEMBRE                                                                       |                           |
| —IMPORTANTE<br>Los datos ingresados tendrán c<br>Fiscal y es donde tendrá efecto | 24 SETIEMBRE BIS<br>26 DE AGOSTO<br>3 DE FEBRERO<br>3 SARGENTOS<br>8 DE NOVIEMBRE<br>9 DE JULIO | stos en el Código         |
| Domicilio de RADICACIÓN                                                          | ABDO GRANDOLI<br>ABDO GRANDOLI B                                                                |                           |
| Datos Registrados en AFIP:                                                       | ABIPONES<br>ACEVEDO                                                                             |                           |
| Codigo Postal:                                                                   | ACEVEDO BIS<br>ACHIRA (S16)                                                                     |                           |
| Localidad:<br>Municipio/Comuna:                                                  | AGNETA<br>AGNETA BIS<br>AGRELO                                                                  |                           |
| Modifica domicilio registrado en<br>AFIP?:                                       | AGUADO ALEJANDRO<br>AGUARIBAY                                                                   | ~                         |
| Calle:                                                                           | Seleccione                                                                                      | Nueva Calle               |
| Nro.:                                                                            |                                                                                                 |                           |
| Piso:                                                                            |                                                                                                 |                           |
| Depto.:                                                                          |                                                                                                 |                           |
| Sector:                                                                          |                                                                                                 |                           |

Aparecerá un listado de calles para seleccionar la correspondiente.

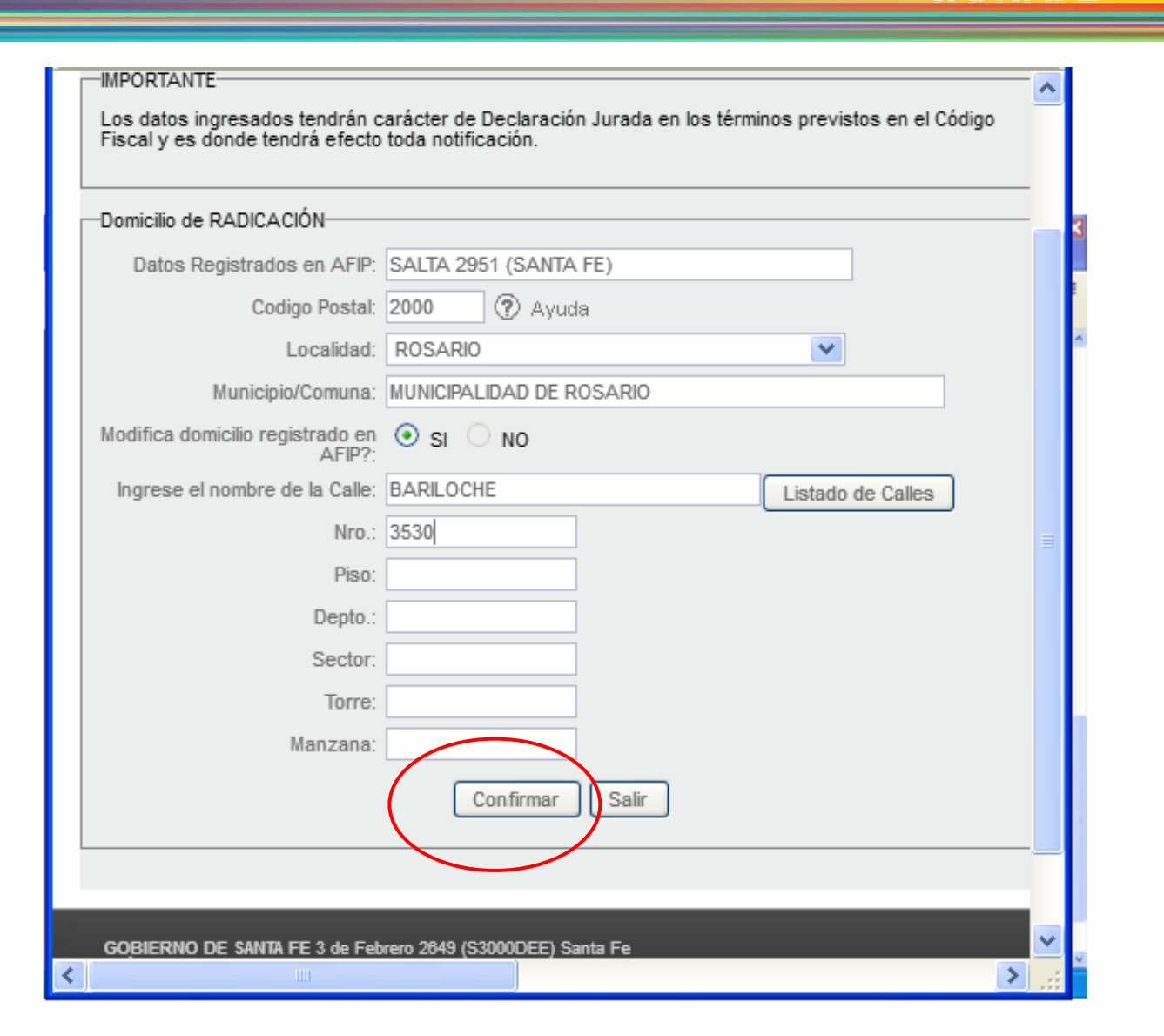

Ingrese el nombre de la calle y el resto de los datos. Luego clic en el botón "Confirmar"

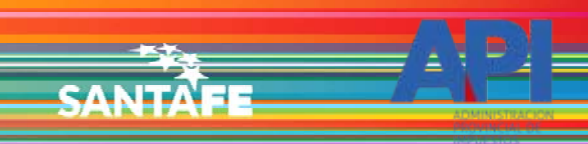

| Los datos ingresad<br>Fiscal y es donde t | s tendrán carácter de Declaración Jurada en lo<br>ndrá efecto toda notificación. | os términos previstos en el Código |
|-------------------------------------------|----------------------------------------------------------------------------------|------------------------------------|
| Domicilio de RADIC                        | CIÓN                                                                             |                                    |
| Datos Registra                            | is en AFIP: SALTA 2951 (SANTA FE)                                                |                                    |
| Muni                                      | 1.Desea que los datos ingresados se i<br>tambien como Domicilio Fiscal/Postal/   | registren                          |
| Modifica domicilio                        |                                                                                  |                                    |
| Ingrese el nomb                           | Aceptar                                                                          | Cancelar e Calles                  |
| _                                         | Piso:                                                                            |                                    |
|                                           | Depto.:                                                                          |                                    |
|                                           | Sector:                                                                          |                                    |
|                                           | Torre:                                                                           |                                    |
|                                           | Manzana:                                                                         |                                    |
|                                           | Confirmar Salir                                                                  |                                    |

- 1

Aparecerá un mensaje para también modificar el domicilio Fiscal/Posta. Clic en el botón "Aceptar"

| Nro. Factura:<br>Fecha Factura:<br>Monto Factura: | 0086 00001534<br>11/07/2018<br>31500 (sin separador de miles - usar "."<br>para decimales) |   |
|---------------------------------------------------|--------------------------------------------------------------------------------------------|---|
|                                                   | Datos de Propiedad                                                                         |   |
| CUIT Propietario:                                 |                                                                                            |   |
| Nombre Propietario:                               |                                                                                            |   |
| Tipo de Propietario:                              | Seleccione V                                                                               |   |
| % de Titularidad:                                 | 100 Ver Co-Propietarios                                                                    |   |
| E-mail:                                           | LUDIMILA_LV@HOTMAIL.COM                                                                    |   |
| Celular (caract. sin "0", número<br>sin "15"):    | 3425669132 (en total 10 digitos)                                                           |   |
| Teléfono:                                         |                                                                                            |   |
| Domicilio de Radicación:                          | BARILOCHE 3530 - ROSARIO Revalidar                                                         |   |
| Domicilio Fiscal/Postal:                          | BARILOCHE 3530 - ROSARIO                                                                   | ) |
|                                                   | Confirmar Datos                                                                            |   |
|                                                   |                                                                                            |   |
| ⊐ D;                                              | atos de Gestión del Trámite                                                                |   |
| CUIT Presentante:                                 | 27373329040                                                                                |   |
| Nombre Presentante:                               | FEUILLET FLORENCIA                                                                         |   |
| Domicilio Fiscal AFIP:                            | 25 DE MAYO 2548 -                                                                          |   |
|                                                   |                                                                                            |   |
|                                                   | Volver                                                                                     |   |

Volverá a la página de los datos del propietario con el nuevo domicilio

|                                                                                                    |                                                                                                    | SANTAFE |  |
|----------------------------------------------------------------------------------------------------|----------------------------------------------------------------------------------------------------|---------|--|
| Nro. Factura:<br>Fecha Factura:<br>Monto Factura:                                                                                                    | 0086 00001534<br>11/07/2018<br>31500 (sin separador de miles - usar "."<br>para decimales)                                                                       |         |  |
|                                                                                                    | - Datos de Propiedad                                                                                                    |         |  |
| CUIT Propietario:<br>Nombre Propietario:<br>Tipo de Propietario:<br>% de Titularidad:<br>E-mail:<br>Celular (caract. sin "0", número<br>sin "15"):<br>Teléfono:<br>Domicilio de Radicación:<br>Domicilio Fiscal/Postal: | Seleccione Ver Co-Propietarios LUDIMILA_LV@HOTMAIL.COM 3425669132 (en total 10 digitos) BARILOCHE 3530 - ROSARIO Revalidar SALTA 2951 - SANTA TE Confirmar Datos |         |  |
|                                                                                                    | atos de Gestión del Trámite                                                                                                    |         |  |
| CUIT Presentante:<br>Nombre Presentante:<br>Domicilio Fiscal AFIP:                                                                                                    | 27373329040<br>FEUILLET FLORENCIA<br>25 DE MAYO 2548 -                                                                                                    |         |  |
|                                                                                                    | Volver                                                                                                    |         |  |

Seleccionar el botón "Confirmar Datos"

| Nro. Factura:  | 0086 00001534 |                                    |
|----------------|---------------|------------------------------------|
| Fecha Factura: | 11/07/2018    |                                    |
| Monto Factura: | 31500         | (sin separador de miles - usar "." |
|                |               | p=====,                            |
|                |               |                                    |

#### - Datos de Propiedad

| CUIT Propietario:                                                  | 20360118488                                                                                                    |
|--------------------------------------------------------------------|----------------------------------------------------------------------------------------------------|
| Nombre Propietario:                                                | SICURELLA IGNACIO MATIAS                                                                                                    |
| Tipo de Propietario:                                               | Seleccione V                                                                                                    |
| % de Titularidad:                                                  | 100 Ver Co-Propietarios                                                                                                    |
| E-mail:                                                            | LUDIMILA_LV@HOTMAIL.COM                                                                                                    |
| Celular (caract. sin "0", número<br>sin "15"):                     | 3425669132 (en total 10 digitos)                                                                                                    |
| Teléfono:                                                          |                                                                                                    |
| Domicilio de Radicación:                                           | BARILOCHE 3530 - ROSARIO Revalidar                                                                                                    |
| Domicilio Fiscal/Postal:                                           | SALTA 2951 - SANTA FE                                                                                                    |
| Eltr                                                               | Confirmer Datos                                                                                                    |
| Eltr                                                               | Confirmer Datos<br>ámite se reasignó correctamente.                                                                                                    |
| CUIT Presentante:                                                  | Confirmer Datos<br>ámite se reasignó correctamente.<br>alos de Gestión del Trámite<br>27373329040                                                                     |
| CUIT Presentante:<br>Nombre Presentante:                           | Confirmer Datos         ámite se reasignó correctamente.         atos de Gestión del Trámite         27373329040         FEUILLET FLORENCIA                           |
| CUIT Presentante:<br>Nombre Presentante:<br>Domicilio Fiscal AFIP: | Confirmer Datos         ámite se reasignó correctamente.         atos de Gestión del Trámite         27373329040         FEUILLET FLORENCIA         25 DE MAYO 2548 - |
| CUIT Presentante:<br>Nombre Presentante:<br>Domicilio Fiscal AFIP: | Confirmer Datos         ámite se reasignó correctamente.         atos de Gestión del Trámite         27373329040         FEUILLET FLORENCIA         25 DE MAYO 2548 - |

Al confirmar aparecerá un mensaje con el resultado de dicha confirmación.

| Nro. Factura:  | 0086 00001534 |                                                       |
|----------------|---------------|-------------------------------------------------------|
| Fecha Factura: | 11/07/2018    |                                                       |
| Monto Factura: | 31500         | (sin separador de miles - usar "."<br>para decimales) |
|                |               |                                                       |
|                |               |                                                       |

#### - Datos de Propiedad

| CUIT Propietario:                              | 20360118488                        |  |  |  |  |
|------------------------------------------------|------------------------------------|--|--|--|--|
| Nombre Propietario:                            | SICURELLA IGNACIO MATIAS           |  |  |  |  |
| Tipo de Propietario:                           | Seleccione V                       |  |  |  |  |
| % de Titularidad:                              | 100 Ver Co-Propietarios            |  |  |  |  |
| E-mail:                                        | LUDIMILA_LV@HOTMAIL.COM            |  |  |  |  |
| Celular (caract. sin "0", número<br>sin "15"): | 3425669132 (en total 10 digitos)   |  |  |  |  |
| Teléfono:                                      |                                    |  |  |  |  |
| Domicilio de Radicación:                       | BARILOCHE 3530 - ROSARIO Revalidar |  |  |  |  |
| Domicilio Fiscal/Postal:                       | SALTA 2951 - SANTA FE              |  |  |  |  |
| Confirmar Datos                                |                                    |  |  |  |  |
| El trámite se reasignó correctamente.          |                                    |  |  |  |  |

- Datos de Gestión del Trámite

| Nombre Presentante: FEUILLET FLORENCIA   | CUIT Presentante:      | 27373329040        |  |
|------------------------------------------|------------------------|--------------------|--|
|                                          | Nombre Presentante:    | FEUILLET FLORENCIA |  |
| Domicilio Fiscal AFIP: 25 DE MAYO 2548 - | Domicilio Fiscal AFIP: | 25 DE MAYO 2548 -  |  |
|                                          |                        |                    |  |
|                                          |                        |                    |  |

Volver

Seleccionar el botón "Volver"

SANTAE

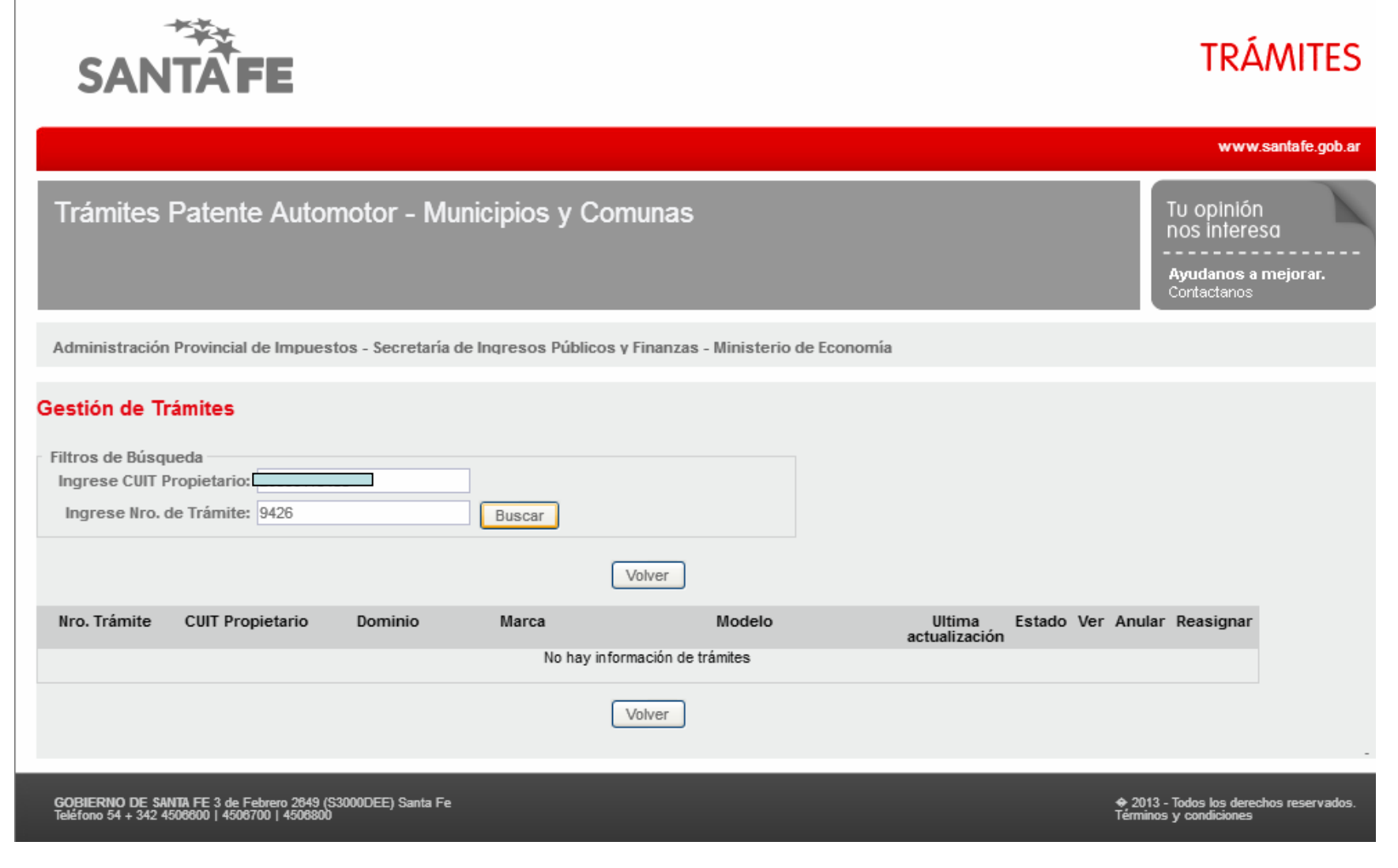

Una vez redireccionado, el trámite ya no se podrá visualizar y quedará finalizada la reasignación.

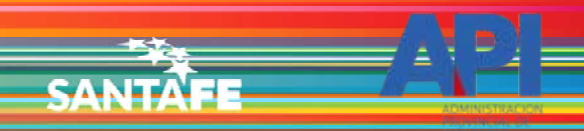

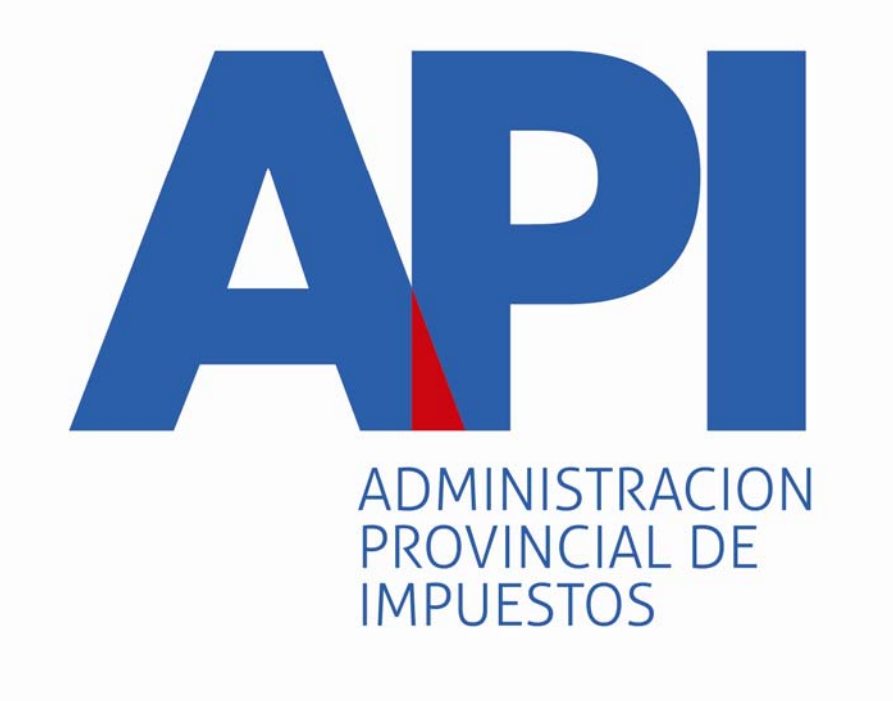

# **FORMULARIO 1057 WEB**